Panasonic

## はじめにお読みください

## <u>Windows XP Service Pack 2への対応について</u>

マイクロソフト社の「Windows XP Service Pack 2」がインストールされたPCで、ソフトウェアデコーダー WV-AS900をお使いになる場合は、以下の設定を行う必要があります。

## ■サーバーPCでの操作

 コントロールパネル画面を表示し、[セキュリティ センター]をクリックします。

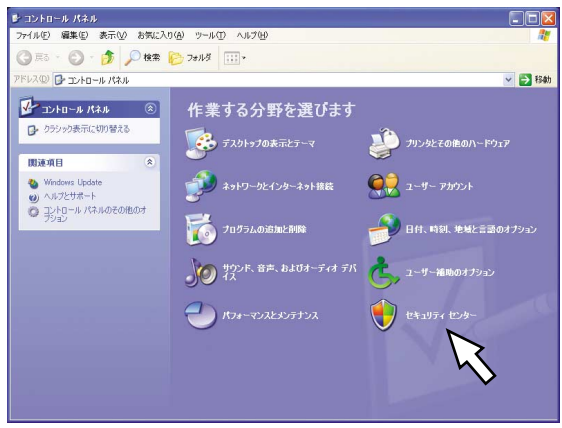

 Windowsセキュリティセンター画面が表示され ます。

[Windowsファイアウォール]を選択します。

| WINDOWS E4-1004 E26-                                                                |                                                                                                    | ك ك                                                                           |
|-------------------------------------------------------------------------------------|----------------------------------------------------------------------------------------------------|-------------------------------------------------------------------------------|
|                                                                                     | t 🕏                                                                                                    | 2キュリティ センタ-<br>コンビュータを保護するため                                                  |
| <ul> <li>ヘルプ</li> <li>Microsoft から最新のセキュリティ<br/>情報およびウイルス情報を入手す<br/>あった。</li> </ul> | セキュリティの重要項目<br>セキュリティの重要項目が取りになっては急に急管理です<br>のたまりティの重要項目が取りになっていること考望してあることを認いていた。<br>相談ではなり実施になっていない、彼したキロティビシャーに戻<br>い。<br>Windows がどのよりにコンピュータが経営さるがについての最新指 | ます。コンピュータを保護するため、これ<br>い、設定が有効がなっていない場合は、<br>るには、コントロール パネルを開いてくれ<br>服を表示します。 |
| <ul> <li>Windows Update からの最新の更<br/>新を確認する</li> </ul>                               | 🎯 ファイアウォール                                                                                                    | 有効:                                                                           |
| <ul> <li>セキュリティ関連の問題でサポート<br/>を得る</li> </ul>                                        | 🔕 自動更新                                                                                                    | 有効:                                                                           |
| <ul> <li>セキュリティセンターのヘルプを表示する。</li> </ul>                                            | 💋 ウイルス対策                                                                                                    | 監視していません(                                                                     |
| <ul> <li>セキュリティセンターからの警告の<br/>方法を変更する</li> </ul>                                    | ユーザーが自分で管理するウイルス対策ソフトウェアを使用して<br>の他のセキュリティの背較的モンピューを有保護するのに行って<br>気になっていて、豊新の状態であることを確認してください。<br>ウイルス対策ソフトウェアによることとなったのに素の影響を表示                                | いることが指定されました。ウイルスや<br>るため、ウイルス対策ソフトウェアが有<br><u>します。</u>                       |
|                                                                                     |                                                                                                    | 摧裂される対策案(E)                                                                   |
|                                                                                     | セキュリティの設定の管理                                                                                                    |                                                                               |
|                                                                                     | 🥥 インターネット オプション 👋 自動更新                                                                                                    |                                                                               |
|                                                                                     | 🎯 Windows ファイアウォール                                                                                                    |                                                                               |
|                                                                                     | R                                                                                                    |                                                                               |
| irrosoft はお客様のプライバシーを守い                                                             | ます。フライバシーに関する声明をお読みください                                                                                                    |                                                                               |

3 Windowsファイアウォール画面が表示されます。
 例外タブ画面を表示して、[ポートの追加(O)...]
 ボタンをクリックします。

| ₩indows ファイアウォール                                                                                                    |              |
|----------------------------------------------------------------------------------------------------|--------------|
| 全般例外詳細設定                                                                                                    |              |
| 入力方向の、クロージーを構成す。下で選択されたフログラムおよびサービスのためのものを<br>Windows アケールでフロクされています。例外として追加するとしたり、フロクラ<br>ば都計作りたくなる。 しょうますが、セキュリティのた時が単加する可能性があります。 | 除き、<br>ムによって |
| 「小り」」」「「「「「」」」」                                                                                                    |              |
| ○ □ □ □ □ □ □ □ □ □ □ □ □ □ □ □ □ □ □ □                                                                                              |              |
| 【フログラムの3色加(型) ポートの3色加(型) 編集(型) 単則除(型)<br>「ビ Windows ファイアウォールによるプログラ<br>例外を許可することの危険の詳細を表示します。                                        | »            |
| ОК                                                                                                    | キャンセル        |

ポートの追加ダイアログ画面が表示されます。
 「名前」と「ポート番号」を入力し、[OK] ボタンをクリックします。「名前」と「ポート番号」には以下の内容を入力してください。
 名前(N) : アラーム通知
 ポート番号(P): WJ-GXE900で設定しているアラーム通知先ポート番号

| ポートの追加        |                                                                             |
|---------------|-----------------------------------------------------------------------------|
| これらの設定を使って、   | 、Windows ファイアウォールでポートを開いてください。ポート番号およびブ<br>用するプログラムまたはサービスのドキュメントを参照してください。 |
|               |                                                                             |
| 名前(N);        |                                                                             |
| ポート番号(P):     |                                                                             |
|               | ⊙ TCP(T) ○ UDP(U)                                                           |
| - 1 ナ8月/こしの合め |                                                                             |
| ホートを開いことの)に ア | (U)計補償を表示しま <u>す。</u><br>OK キャンセル                                           |
|               |                                                                             |
|               | 5                                                                           |

次ページへ続く

5 Windowsファイアウォール画面で [詳細設定] タブをクリックします。

| 📴 Windows ファイアウォール 🛛 🔀                                                                                                    |
|----------------------------------------------------------------------------------------------------|
| 全統 例外 詳細設定<br>入力方向のネットワー<br>下で現れたカレガラムまれびサービンのためのたのを除き、<br>いたないてはずる。例外として通知することにより、フログラムによって<br>は新りないたいないまったが、<br>フログラムおよびサービス(2)、 |
| 名前                                                                                                    |
| ○Quertus II<br>□UhP 20-L-GD-9<br>☑ サイポウズ Office 0 19インダー<br>図 アイルビンドのの共有<br>☑ リモート デンスタッス<br>□ リモート デスクトック                         |
| 「フログラムの追加(D」」(ボートの追加(Q)」) 編集(E)。 一 削除(Q)<br>「Windows ファイアウォールによるプログラムのブロッグ時に過剰な表示する(Q)<br>例外を許可することのた時の詳細な表示します。                   |
| OK ++>tz/                                                                                                    |

詳細設定タブ画面が表示されます。
 「ネットワーク接続の設定」の[設定(T)...]ボタンをクリックします。

| ーネットワーク接続の設定<br>下に選択されている接続<br>接続に対して例外を追              | 私に対して Windows フ<br>加するには、接続を選択      | ァイアウォールが有効に<br>マして [設定] をクリック | なっています。特定の<br>いしてください( <u>C</u> ): |
|--------------------------------------------------------|-------------------------------------|-------------------------------|------------------------------------|
| ☑ □ ーカル エリア接続                                          | E                                   |                               |                                    |
| - セキュリティのログ<br>トラブルシューティングのが                           | こめ、ログ ファイルを作ら                       | <b>なすることができます。</b>            | い<br>設定(2)                         |
| - ICMP<br>Internet Control Mess<br>よび状態の情報をネット<br>きます。 | age Protocol (ICMP)<br>ワーク上のコンピュータ開 | により、エラー情報お<br>訂で共有することがで      | 設定()                               |
| 、既定の設定<br>Windows ファイアウォー、<br>は、【既定値に戻す】を              | ルの設定をすべて既定(<br>リックしてくだざい。           | D状態に復元するに                     | 開定値に戻す(B)                          |

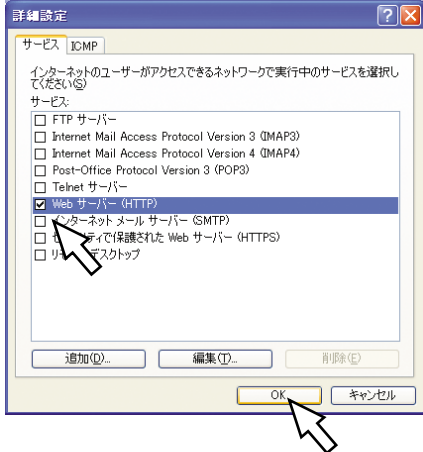

8 Windowsファイアウォール画面に戻り、[OK] ボタンをクリックして設定を終了します。

| Windows 🤉                   | マイアウォール                                                                                      |     |
|-----------------------------|----------------------------------------------------------------------------------------------|-----|
| :般 例外                       | 詳細設定                                                                                         |     |
| -ネットワーク                     | <b>表売の設定</b>                                                                                 |     |
| 下に選択さ<br>接続に対し              | れている接続に対して Windows ファイアウォールが有効になっています。特定<br>て例外を追加するには、接続を選択して 国策定] をクリックしてください( <u>C</u> ): | Ø   |
|                             | ル エリア接続 設定(①                                                                                 |     |
| セキュリティの                     | ססס                                                                                          |     |
| トラブルシュ                      | ーティングのため、ログ ファイルを作成することができます。 設定 (g)<br>設定 (g)                                               |     |
| ICMP                        |                                                                                              |     |
| Internet C<br>よび状態の<br>きます。 | ontrol Message Protocol (ICMP) により、エラー情報お<br>情報をネットワーク上のコンピューが聞で共有することがで<br>読定(E)            |     |
| 既定の設定                       |                                                                                              |     |
| Windows<br>は、既定fi           | アイアウォールの設定をすべて既定の状態に復元するに 既定値に戻す(<br>値に戻す)をクリックしてください。                                       | 2   |
|                             | OK V (**                                                                                     | ッセル |

## ■クライアントPCでの操作

ログイン画面からログインしてトップページを表示す るときに、右のような警告画面が表示される場合があ ります。

この画面が表示された場合は、[ブロックを解除する (U)] ボタンをクリックしてください。

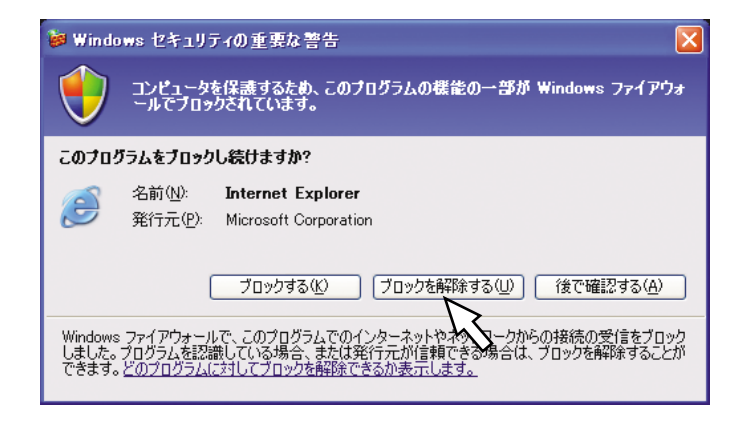